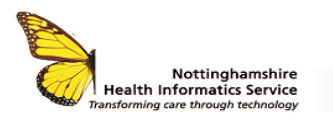

# ORION HEALTH – VIEW PATIENT RECORD QUICK REFERENCE GUIDE V1

Encounter History

| LOG INTO ORIO |                                              |  |  |  |  |  |  |
|---------------|----------------------------------------------|--|--|--|--|--|--|
| Sherwo        | ood Forest Hospitals<br>NHS Foundation Trust |  |  |  |  |  |  |
| Please en     | ter your user ID and password                |  |  |  |  |  |  |
| User ID       |                                              |  |  |  |  |  |  |
| Password      |                                              |  |  |  |  |  |  |
|               | Login                                        |  |  |  |  |  |  |
|               | RION LIVE ENVIRONMENT                        |  |  |  |  |  |  |

To log into the Orion system, use the desktop shortcut on the PC. Enter your **Username** and **Password** and click **Login**.

## SEARCH FOR A PATIENT

Once logged in to Orion Health, you will be taken to the **Portal Patient Search** screen of the navigation panel.

| ORION                               |                  |                                                                        |              | 👫 🔺 NHIS Trainer 👻 LOGOUT                                                                                                 |
|-------------------------------------|------------------|------------------------------------------------------------------------|--------------|----------------------------------------------------------------------------------------------------|
| PATIENT SEARCH Portal Pacage Search | Portal P         | atient Search                                                          |              | Select a favorite search                                                                                                  |
| + SDM PATIENT<br>SEARCHES           | Patient ID       |                                                                        | Full<br>Name | First Name(s) Last Name                                                                                                   |
| + PATIENTS                          |                  | This search performs an BIACT match only on the identifier<br>provided |              | This search will accept a minimum of patient Last Name. This search performs an<br>EXACT match where a value is supplied. |
| + MY WORKLISTS                      | Date of<br>Birth | -                                                                      | Sex          | Male Female All                                                                                                    |
| SDM PATIENTS                        |                  | To search for SOM natients enrolled with a dummy NHS Number            | ruse the SDM | Patient Searches                                                                                                    |
| CWHITEBOARD                         |                  |                                                                        |              |                                                                                                    |
|                                     | Search           | Reset Enter a new favorite search                                      |              |                                                                                                    |
|                                     | Enter search o   | criteria above and hit 'Search'                                        |              |                                                                                                    |

Enter either NHS number or D number into the **Identifier** box and click **Search**.

**Note:** You can also search for the patient by entering any single/multiple demographic criteria.

If a patients NHS number is unverified, the patient record will not be returned, however a D Number or patient demographic search will provide patient details.

The **SDM PATIENT SEARCHES** > **SDM Patient Search** option will return patients with enrolled pathways and must be used for patients enrolled with dummy NHS numbers.

Select the patient to view their details.

| ortal F                             | atient Se                                                              | earch                            |                           |                                   |                            |                               | Select a favorite search |
|-------------------------------------|------------------------------------------------------------------------|----------------------------------|---------------------------|-----------------------------------|----------------------------|-------------------------------|--------------------------|
| Patient ID                          | d0571334                                                               |                                  | Full<br>Name              | First Name(s)                     | Last                       | Name                          |                          |
|                                     | This search performs an EXACT match only on the identifier<br>provided |                                  |                           | This search will<br>EXACT match w | l accept a i<br>here a vai | Name. This search performs an |                          |
| Date of<br>Birth                    | =                                                                      |                                  | Sex                       | Male Fer                          | male                       |                               |                          |
|                                     | To search for                                                          | SDM patients enrolled with a dum | my NHS Number use the SDN | Patient Searches.                 |                            |                               |                          |
| Search                              | Reset                                                                  | Enter a new favorite search      |                           |                                   |                            |                               |                          |
| lder                                | ntifier                                                                | Name                             | Date of Birth (Age)       |                                   | Sex                        | Date of Death                 | Address                  |
| D0571334 Mouse, Mickey Test 24-jan- |                                                                        | 24-jan-1926 (93 year             | 2)                        | Male                              | 0                          | At Sea, ZZ99 3WZ,             |                          |

### **VIEW PATIENT ENCOUNTERS**

By default you are taken to the **Patient Summary** tab of the toolbar.

Patient demographics are displayed at the top of the screen and further details in the **Demographics** box.

Patient encounters are displayed at the bottom of the screen.

| Admission         | Discharge | Admit Reason           | Discharge Diagnoses | Visit Type | Specialty        | Facility | Clinician     | OPA Status |
|-------------------|-----------|------------------------|---------------------|------------|------------------|----------|---------------|------------|
| 13-Jun-2019 14:00 |           | Waiting list           |                     | Inpatient  | BREAST SURGERY   | RK58C    | Mjahan        |            |
| 23-May-2019 10:42 |           | Accident and emergency |                     | Inpatient  | GENERAL MEDICINE | RK58C    | Monika Radzka |            |
| 21-May-2019 11:07 |           | Accident and emergency |                     | Inpatient  | GENERAL MEDICINE | RK58C    | Monika Radzka |            |
| 20-May-2019 10:15 |           |                        |                     | Inpatient  | GENERAL MEDICINE | RK58C    | Monika Radzka |            |

The **Admission** and **Discharge** columns are driven by the **Visit Type.** This can be either I (Inpatient) and **O** (Outpatient)

- I (Inpatient) encounters show the Admission and Discharge date.
- **O** (Outpatient) encounters show the appointment date in the **Admission** column. The date in the **Discharge** column will be the date the appointment is outcomed.

The **Discharge Diagnosis** will display any discharge diagnosis that is coded against the encounter.

|   | Admission       | Discharge       | Admit<br>Reason | Discharge Diagnosis                                       | Visit<br>Type | Specialty  | Facility | Clinician | Attenders |
|---|-----------------|-----------------|-----------------|-----------------------------------------------------------|---------------|------------|----------|-----------|-----------|
| 9 | 30-Sep-<br>2017 | 01-Oct-2017     |                 | Maternal care for poor fetal growth (1 of 8 diagnoses)    | 1             | Obstetrics | RK5      | RODOI     |           |
| 9 | 29-Sep-<br>2017 | 29-Sep-<br>2017 |                 | Maternal care for poor fetal growth (1 of 6<br>diagnoses) | 1             | Obstetrics | RK5      | R ODOI    |           |

If more than 1 diagnosis is coded, click the magnifying glass next to the encounter to view them.

| é                                   | Diagnosis Webpage Dialog                         | × |
|-------------------------------------|--------------------------------------------------|---|
|                                     | Diagnosis                                        |   |
| Maternal care for poor fetal growth |                                                  |   |
|                                     | Single live birth                                |   |
|                                     | Oligohydramnios                                  |   |
|                                     | First degree perineal laceration during delivery |   |
|                                     | Malformation of placenta                         |   |

### TOOLBAR

The toolbar at the top of the screen links to other areas of the system

🚍 🗊 Patient Summary 😨 Clinical Document Viewer 🧳 GP Record ICE PATHWAYS

**Clinical Document Viewer -** To view Endoscopy Reports, Clinical Illustrations & Social Services Audit Data

**GP Record** – To access the patients shared GP record **ICE** – Link to review ICE results or requests made and 'ICE Orders' to make a new request.

Pathways - Links to the following;

- 'Full task List' for programmes such as, the Patient Discharge Record or Maternity Pathways.
- 'Programme Enrolment Details' To enrol the patient on to a new pathway.
- 'Patient Details' Summary of demographics
- 'Current Task List' Open Pathways

### CONTACT

SERVICEDESK 01623 410310 or Ext 4040 IT Training 01623 622515 Ext 6111

© The content of this document is the copyright of Nottinghamshire Health Informatics Service (NHIS). Unless stated otherwise, you may only use this material for your personal use, private study, research or in-house use. You must not copy, distribute or publish any material produced by NHIS unless formal permission is obtained from the copyright holder.